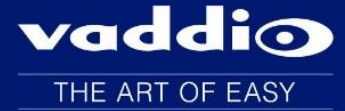

Release Notes – July 6, 2016

# **OneLINK HDMI Version 1.0.1**

Affected firmware

| Component | Version |
|-----------|---------|
| System    | 1.0.1   |

### **Additions and Enhancements**

- The system has been updated to work with the new RoboSHOT 20 UHD camera. This update allows the main OneLINK unit to connect directly to the camera, without using an EZCamera Interface Module (EZIM) at the camera end.
- Configuration data can now be exported and imported. This includes all data other than network and security settings. Currently, this feature will only work when importing to the same firmware version as the exported file.

## **Known Issues**

At this time there are no known issues with this release.

# **Backward Compatibility**

No backward compatibility issues have been found in testing.

# **Browser Support**

Unless otherwise noted, Vaddio products are tested for compatibility with the current versions of these browsers.

- Chrome®
- Firefox®
- Internet Explorer®
- Safari®
- Microsoft® Edge

# **Browser Support**

Unless otherwise noted, Vaddio products are tested for compatibility with the current versions of these browsers.

- Chrome®
- Firefox®
- Internet Explorer®
- Safari®
- Microsoft® Edge

# Vaddio OneLINK HDMI Firmware Update Instructions For Version 1.0.1

#### Enter in the IP address for the OneLINK into a browser:

\*You can get the IP address by powering the OneLINK and reading the LCD screen.

### Screen Shot: Admin Log-in

By selecting the Admin Menu Bar, the Admin Login password pop-up window will appear and await the entry of the password. By accessing the Admin menus, 10 more menu keys appear on the left side of the screen.

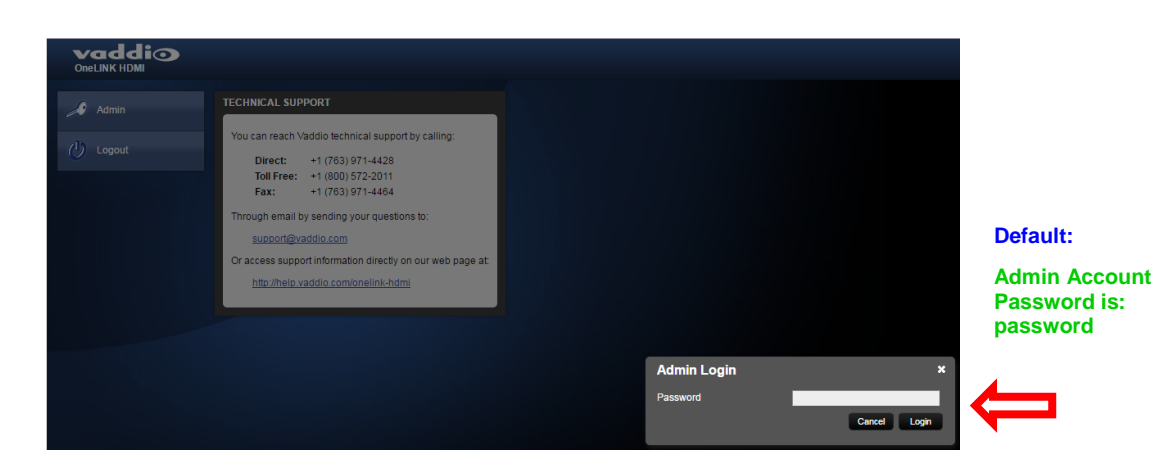

### Screen Shot: Admin Menu - System Menu

The System menu is where the System Info is displayed and Firmware Updates are performed. There will be firmware updates and upgrades over the life of the OneLINK HDMI. The file for the firmware update is chosen in this menu as well as beginning the update.

You can find the file located on the Vaddio website here: <u>http://support.vaddio.com/resources#ani\_cat\_3</u> (scroll down to "Software Updates") File name: "OneLINK HDMI Firmware Update V1.0.1"

A remote system Reboot and Restore to Factory Presets is also available on this page.

| System      | FIRMWARE UPDATE                                                                                            |
|-------------|----------------------------------------------------------------------------------------------------|
| Room Labels | Begin Firmware Update                                                                                      |
| Networking  | SYSTEM UTILITIES                                                                                           |
| Security    | Reboot Restore Factory Settings Export Data Import Data                                                    |
| Diagnostics | System INFORMATION                                                                                         |
| f Help      | Commit         9116ca13deff8990088d5ef9fa40903c094da1bb           HDLink         RX4.6.1*0.04-TX4.6.1*0.05 |
| 🕐 Logout    |                                                                                                    |

## Screen Shot: Admin Menu - Update Confirmation

After clicking on "Begin Firmware Update..." a confirmation pop-up and warning will be displayed. Please contact Vaddio Tech support for assistance with updates. Please read and completely understand the pop-up warnings, as it is easy to lose patience waiting for updates. Click on continue to start the update.

| Vaddio<br>OneLINK HDMI  |                                                            |                                                                       |                                                                                                    |
|-------------------------|------------------------------------------------------------|-----------------------------------------------------------------------|----------------------------------------------------------------------------------------------------|
| System                  | FIRMWARE UPDATE<br>Firmware File:<br>Begin Firmware Update | Choose File OneLinkHDMI1.0.1.p7m                                      |                                                                                                    |
| Networking     Security | SYSTEM UTILITIES<br>Reboot Restore Fact                    | ory Settings Export Data Import Data                                  |                                                                                                    |
| Diagnostics             | SYSTEM INFORMATION –<br>System Version                     | OneLINK HDMI 1.0.1                                                    | Confirm ×                                                                                                    |
| Help                    |                                                            | 9116ca13deff8990088d5ef9fa40903c094da1bb<br>RX4.6.1*0.04-TX4.6.1*0.05 | You are about to update your device. During this process the device may<br>not be available. At the end of the process the device may automatically<br>reboot.              |
|                         |                                                            |                                                                       | This process can take up to 5 minutes. Please be patient and do not<br>refresh or navigate away from this web page.                                                         |
|                         |                                                            |                                                                       | WARNING: DO NOT REMOVE POWER DURING THE UPGRADE     PROCESS UNLESS DIRECTED.                                                                                                |
|                         |                                                            |                                                                       | When the update is complete this page will alternpt to re-connect to the<br>device. Depending on your network and device configuration it may not<br>be able to re-connect. |
|                         |                                                            |                                                                       | Cancel Continue                                                                                                    |
|                         |                                                            |                                                                       | <u> </u>                                                                                                    |

### Screen Shot: Admin Menu - Update in Progress

After the firmware load has been started, a pop-up screen will advise patience and notify, in terms of a percentage completed, the progress of the firmware update load.

\*\*Again, please don't interrupt the firmware load.

| System               | FIRMWARE UPDATE<br>Firmware File:<br>Begin Firmware Update | Choose File OneLinkHDMI1.0.1.p                                |                                                                                                    |   |
|----------------------|------------------------------------------------------------|---------------------------------------------------------------|----------------------------------------------------------------------------------------------------|---|
| Security             | SYSTEM UTILITIES<br>Reboot Restore Factor                  | ory Settings Export Data Import Dat                           |                                                                                                    |   |
| Diagnostics          | SYSTEM INFORMATION<br>System Version                       | OneLINK HDMI 1.0.1                                            | Firmware Update in Progress                                                                                                    | × |
| f Help<br>(1) Logout |                                                            | 9116ca13dcff89008ad5cf9fa40903c0<br>RX4.6.1*0.04-TX4.6.1*0.05 | Preparing device for firmware update Done preparing device for firmware update Ready for file upload Finished firmware update install prehook Uploading file, please be parent Installing firmware Using RAM update storage Executing pre-install script Disabiling watchdog Stopping processes Stapring file decode Dachyding update file |   |
|                      |                                                            |                                                               |                                                                                                    |   |

### Upload Successful:

\*Once firmware is uploaded successfully you should get an "Alert" message and the system will automatically reboot and you will be taken back to the login page to begin using your device.

| vaddio<br>OneLINK HDMI  |  |                                                                                                    |  |
|-------------------------|--|----------------------------------------------------------------------------------------------------|--|
| System                  |  |                                                                                                    |  |
| Networking     Security |  |                                                                                                    |  |
| Diagnostics             |  | Firmware Update In Progress                                                                                                    |  |
| Logout                  |  | Checking link firmware     Checking HRTvendor ID     Port     Alert     Che     Port     Che     Che |  |
|                         |  | Find Your device has been rebooled and you are re-connected.     Proc You may need to re-enter the admin password.     Don     Don     Error     Finit     Continue     Vait     Vait     Oet     Tyimpereconnect                                                                                                    |  |
|                         |  |                                                                                                    |  |

PLEASE NOTE:

If you have any questions call Tech Support at Vaddio. 763.971.4428 or 1-800-572-2011.